### Wstęp do programowania

Wykład 1. Podstawy C.

### Wstęp do programowania

### Michał Cieśla

pokój D-2-47 konsultacje: piątek 10-12 michal.ciesla@uj.edu.pl

Zagadnienia:

- programowanie proceduralne: C,
- programowanie obiektowe: C++/Java/Python,
- podstawowe struktury danych i algorytmy,
- programowanie funkcyjne: Scala,
- programowanie współbieżne.

## Plan wykładu

**Pierwszy program w C:** 

- Linux / VirtualBox,
- kompilacja i uruchomienie,
- funcje w C,
- podstawowe typy danych.

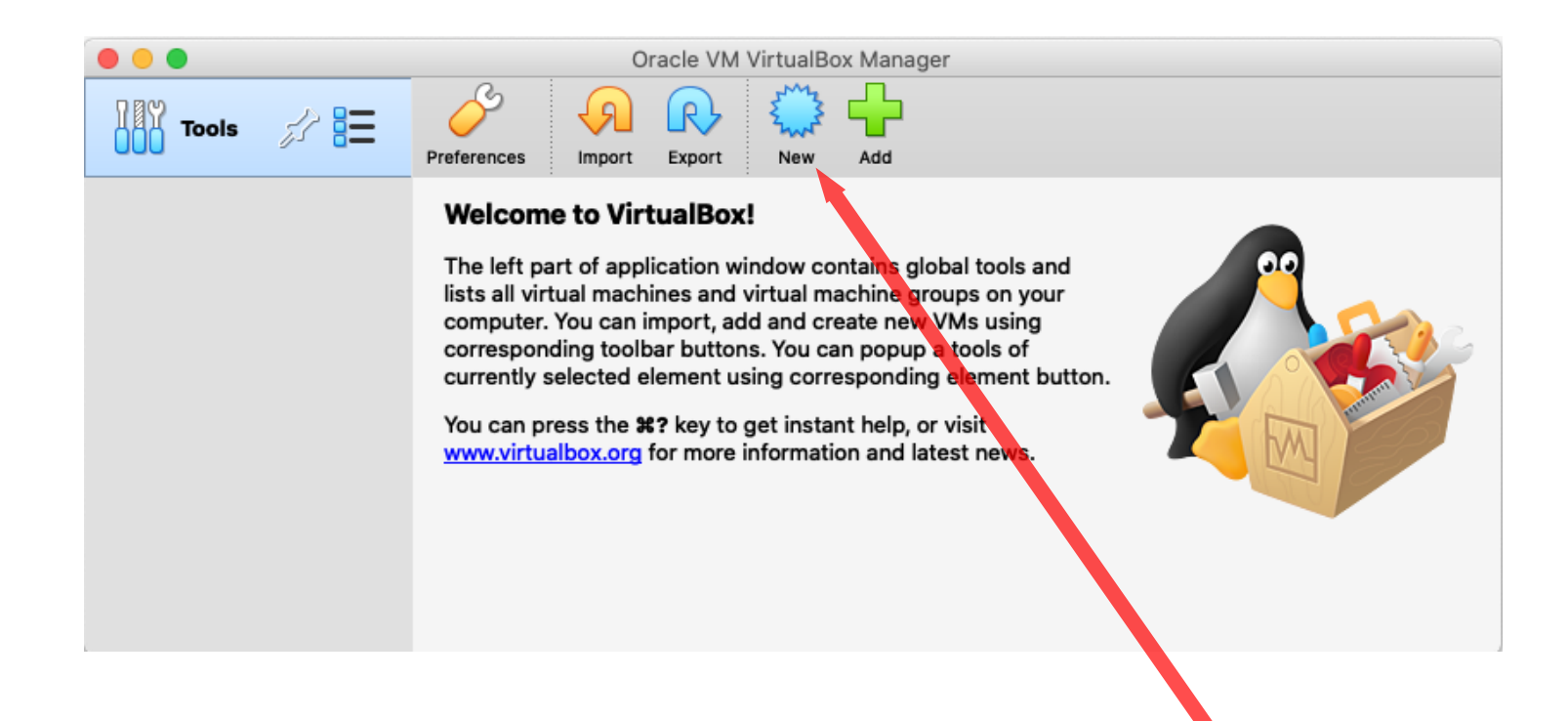

### Klikamy "New"

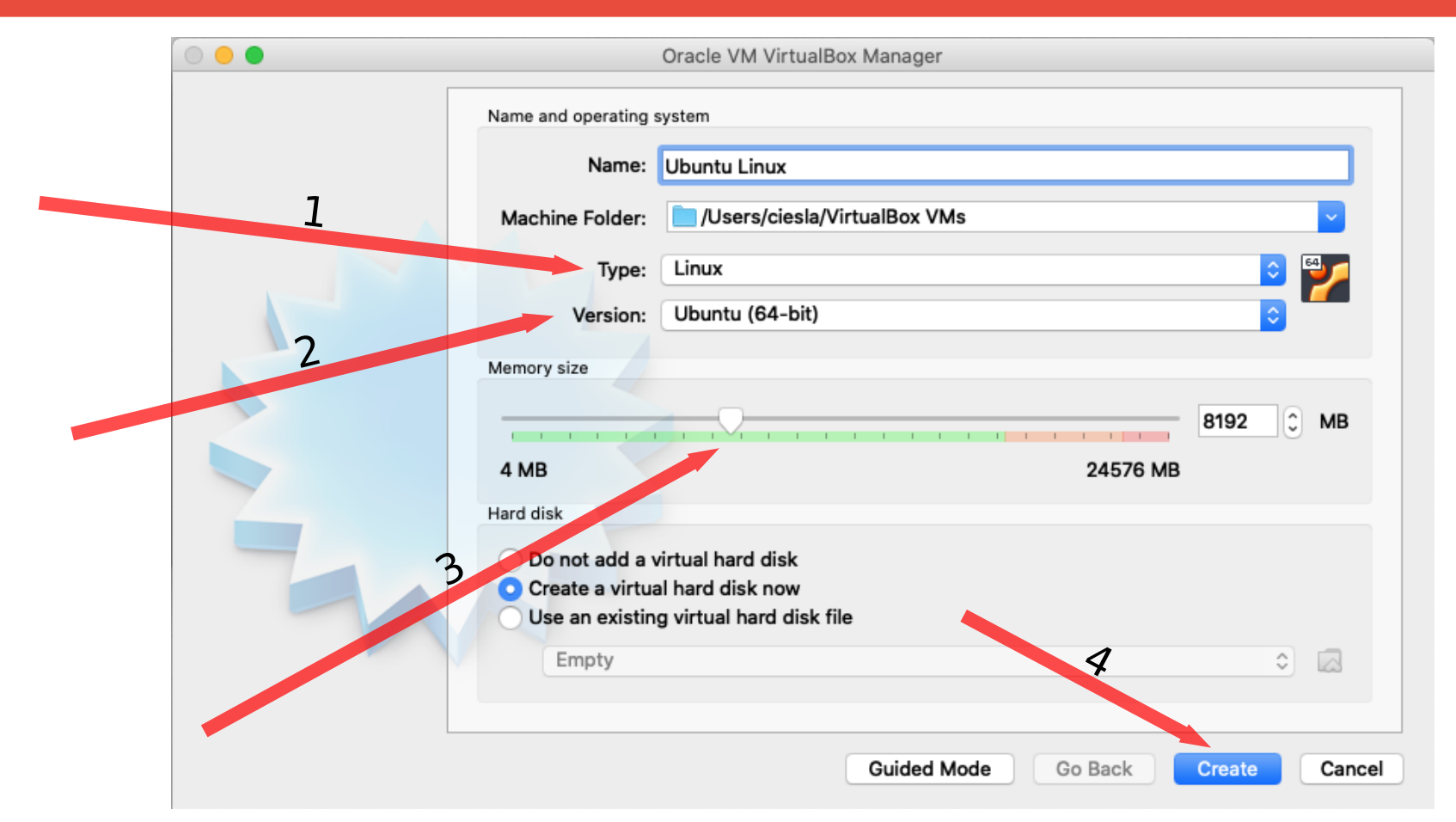

Wpisujemy dowolną nazwę a potem: Type: Linux. Version: Ubuntu (64-bit). Przydzielamy ok. połowę pamięci RAM. Klikamy "Create".

| File location /Users/ciesla/VirtualBox VMs/Ubuntu Linux/Ubuntu Linux.vdi                                                                                                    |                                                                                                    |  |
|----------------------------------------------------------------------------------------------------|----------------------------------------------------------------------------------------------------|--|
| 4.00 MB<br>Hard disk file type<br>VDI (VirtualBox Disk Image)<br>VHD (Virtual Hard Disk)<br>VMDK (Virtual Machine Disk)<br>HDD (Parallels Hard Disk)<br>QCOW (QEMU Copy-On-Write)<br>QED (QEMU enhanced disk) | 64 GB<br>2.00 TB<br>Storage on physical hard disk<br>Opnamically allocated<br>Fixed size<br>Split into files of less than 2GB |  |
| Guided Mode                                                                                                    | Go Back Create Cancel                                                                                                    |  |

Przydzielamy ok. 64 GB dysku wirtualnemu komputerowi. Klikamy "Create".

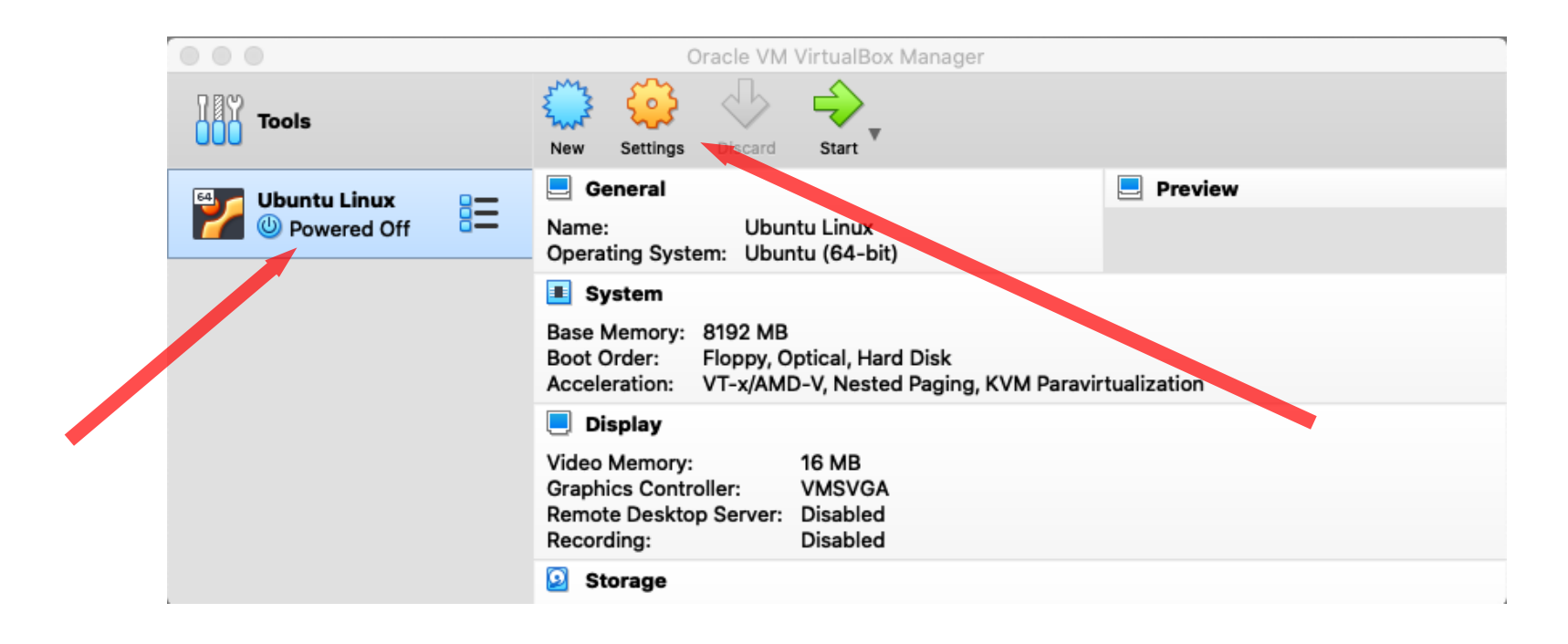

I mamy nasz nowy "wirtualny komputer na liście. Zanim go uruchomimy sciągamy Linuxa: https://ubuntu.com/download/desktop. Potem klikamy Settings

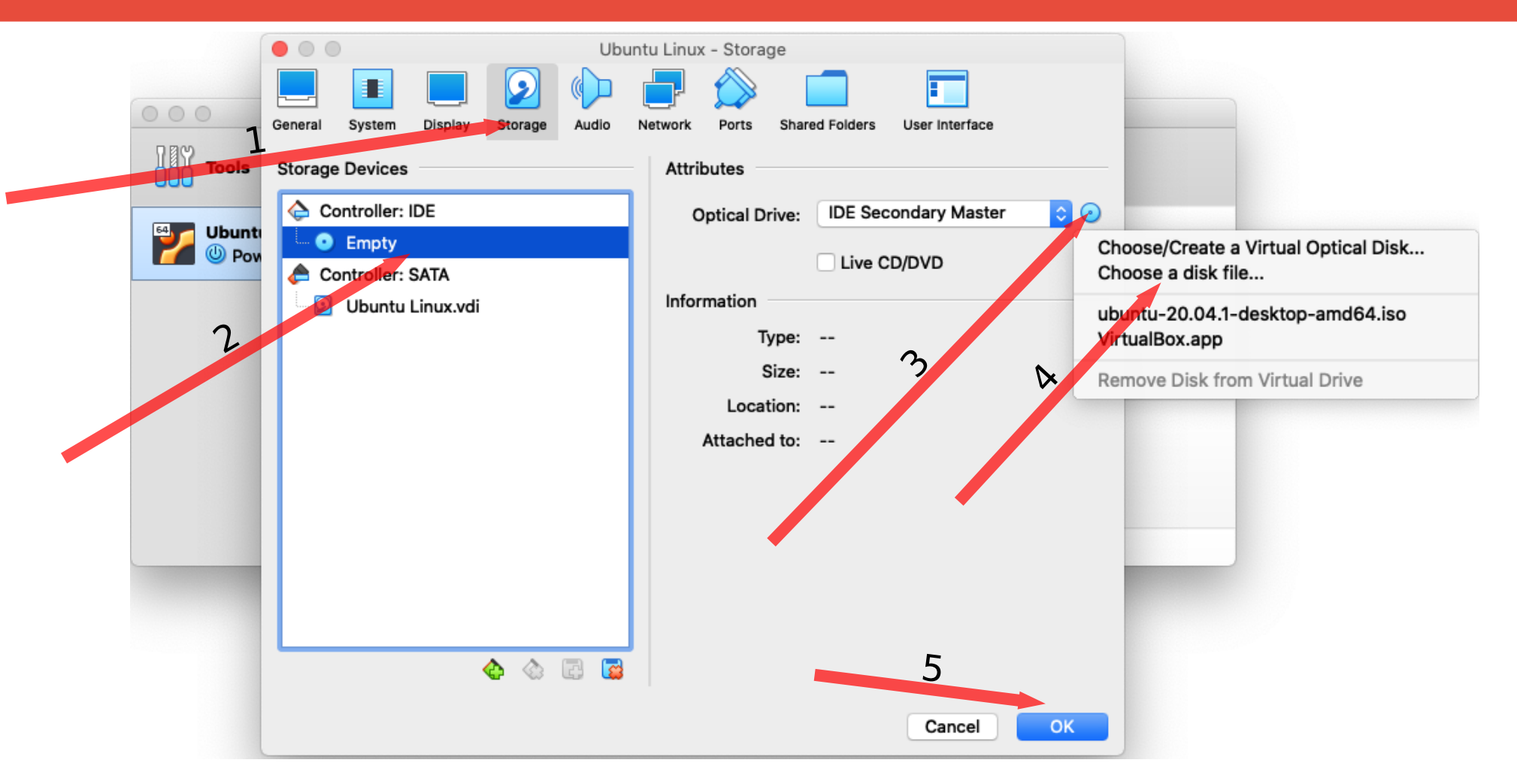

#### Wybieramy pobrany plik: ubuntu-....-amd64.iso. Klikamy "OK".

| Oracle VM VirtualBox Manager |                                                                                                    |         |  |
|------------------------------|----------------------------------------------------------------------------------------------------|---------|--|
| Tools                        | New Settings                                                                                                    |         |  |
| Ubuntu Linux<br>Powered Off  | 🧾 General                                                                                                    | Preview |  |
|                              | Name: Ubuntu Linux<br>Operating System: Ubuntu (64-bit)                                                                                                    |         |  |
|                              | I System                                                                                                    |         |  |
|                              | Base Memory:       8192 MB         Boot Order:       Floppy, Optical, Hard Disk         Acceleration:       VT-x/AMD-V, Nested Paging, KVM Paravirtualization |         |  |
|                              | 📃 Display                                                                                                    |         |  |
|                              | Video Memory:16 MBGraphics Controller:VMSVGARemote Desktop Server:DisabledRecording:Disabled                                                                  |         |  |
|                              | Storage                                                                                                    |         |  |

I uruchamiamy nasz "wirtualny" komputer. Po chwili rozpocznie się proces instalacji Linuxa. Instalacja trwa kilka(naście) minut. Jeśli nie wiemy co wybrać zostawiamy opcje domyślne.

# **Ubuntu Linux**

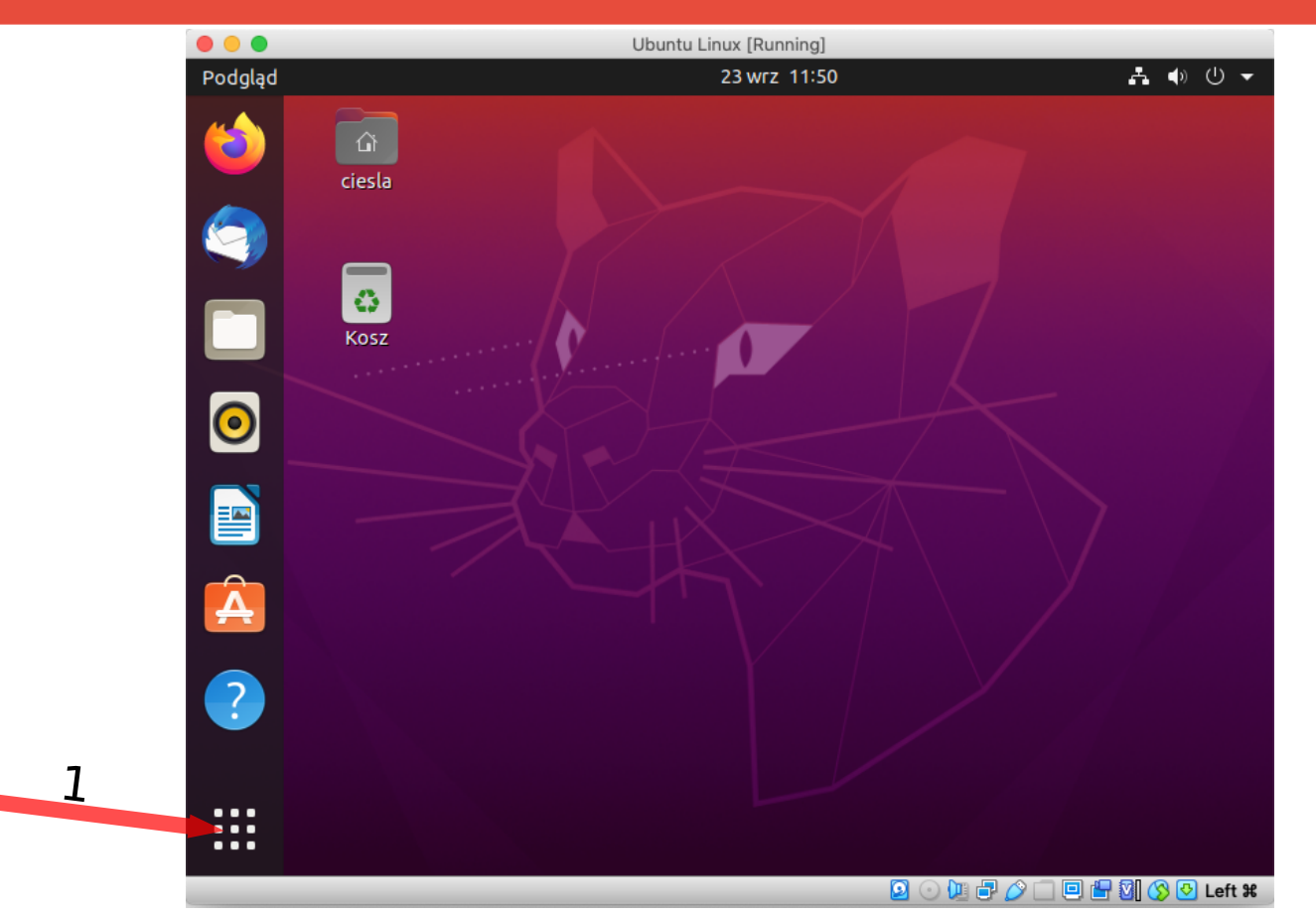

Linux zainstalowany! Teraz instalujemy kompilator C. Klikamy w "kropki" i wyszukujemy aplikacji "Terminal". Możemy ją sobie dodać do bocznego paska - przyda nam się jeszcze wiele razy.

## **Ubuntu Linux**

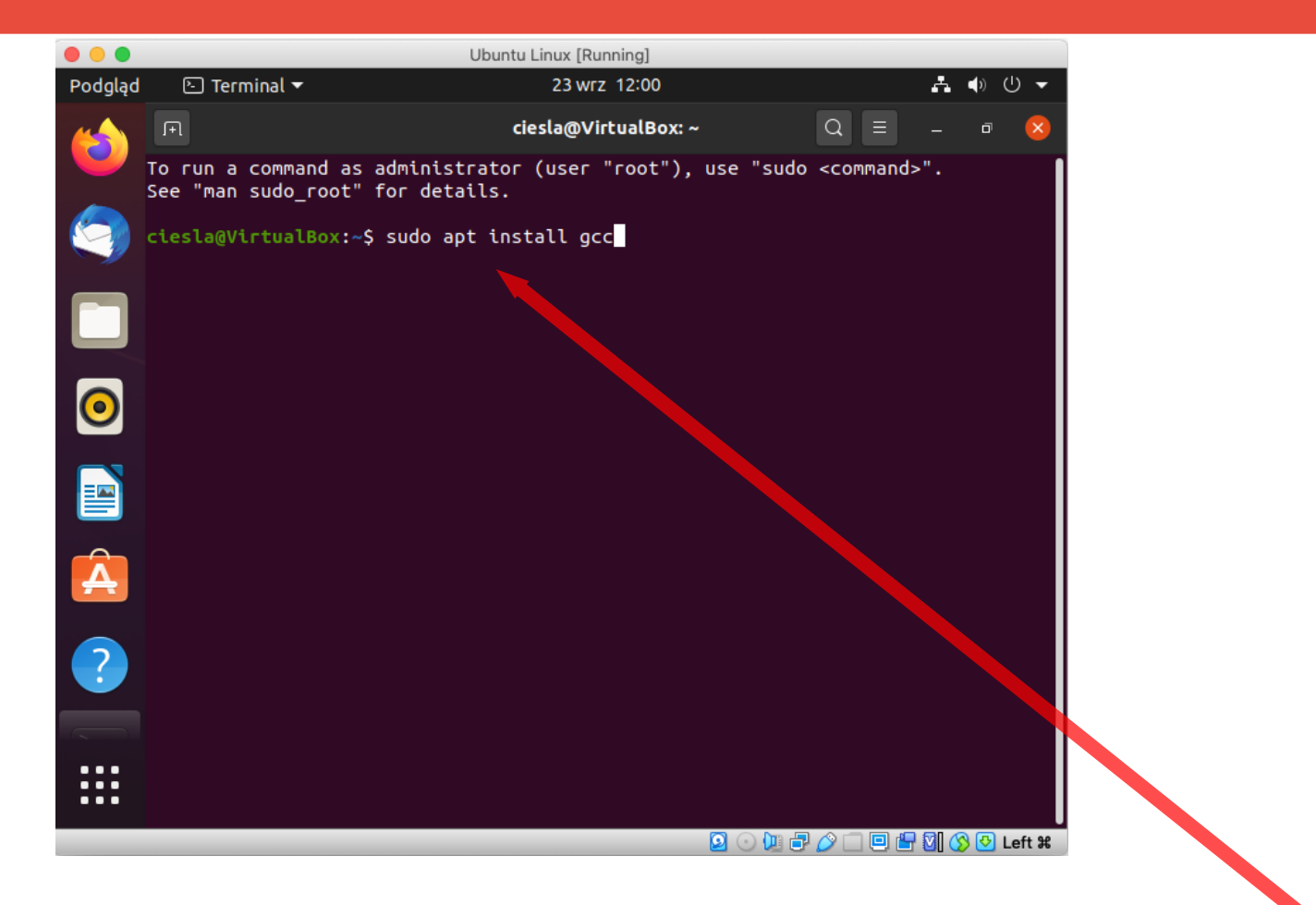

### sudo apt install gcc [Enter]

11

**Opcjonalnie zaleca się zainstalować VirtualBox Guest Additions. W tym celu korzystając z terminala instalujemy make i perl** 

sudo apt install make perl

A następnie z menu VirtualBox wybieramy:

**Devices / Insert Guest Additions CD image...** 

I po instalacji restartujemy Linuxa

### **Hello world**

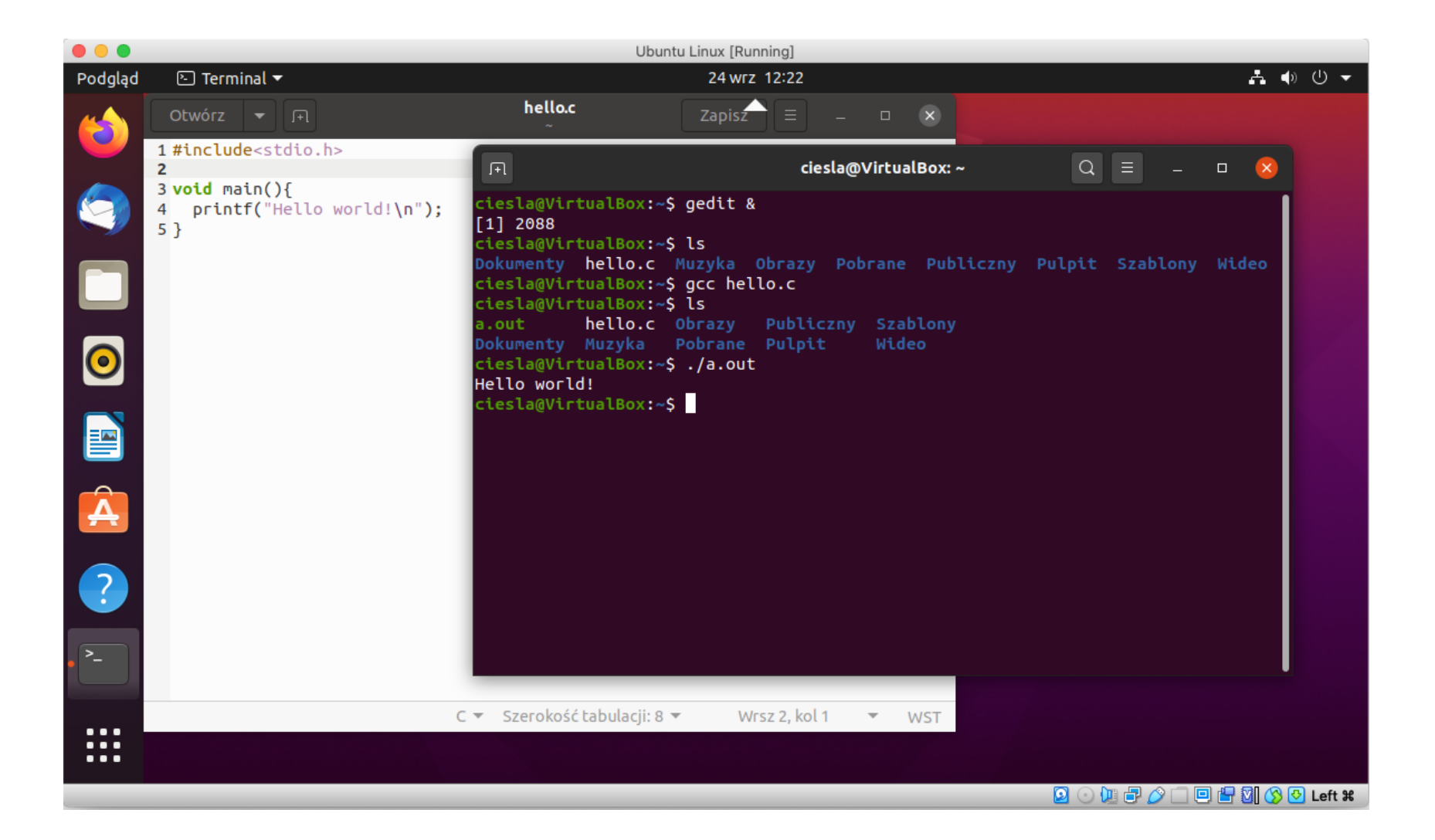

### Hello world

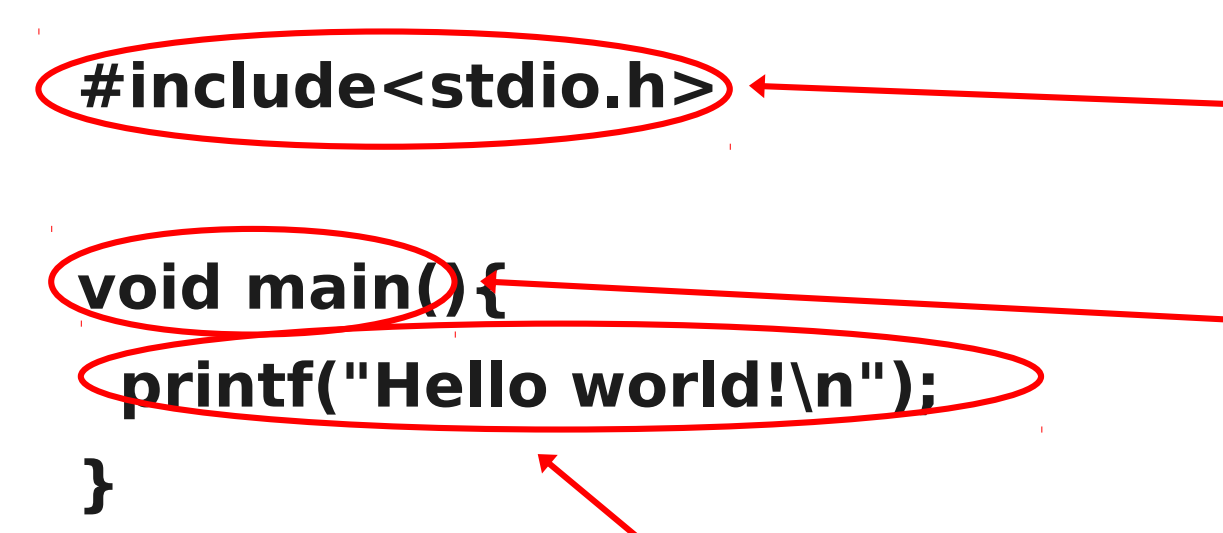

chcemy skorzystać z biblioteki, która zawiera m.in. funkcję printf(). deklarujemy własną funkcję o nazwie main, która nie przyjmuje żadnych argumentów () i nie zwraca żadnej wartości void. W nawiasach klamrowych { } umieszczamy definicję funkcji – czyli co ona robi.

Wywołujemy funkcję printf, do której przekazujemy argument "Hello world!\n". Każde takie wywołanie funkcji (instrukcję) kończymy znakiem ;. Program zapisujemy w pliku hello.c.

### **Hello world**

Przed uruchomieniem program musi zostać skompilowany przetłumaczony na instrukcje zrozumiałe przez procesor. Kompilator to program o nazwie gcc:

#### gcc hello.c

W wyniku kompilacji powstaje plik a.out, który możemy uruchomić:

#### ./a.out

Można zmienić nazwę skompilowanego pliku

gcc -o hello hello.c

a następnie

### ./hello

# Funkcje

#include<stdio.h>

```
char* napis(){
   return "Hello world!\n";
}
```

```
void main(){
    printf(napis());
    printf("%s", napis());
}
```

deklarujemy własną funkcję o nazwie **napis**, która zwraca wartość typu **char\*** ciąg znaków. Po słowie **return** znajduje się zwracana wartość przez Funkcje móżemy wywoływać wielokrotnie. Pierwszy sposób użycia **prinf()** jest niezalecany – kompilator zwróci ostrzeżenie.

Pierwszy argument printf() to formatowanie %s mówiące, że kolejny argument ma być wyświetlony jako ciąg znaków. Więcej informacji o formatowaniu w printf(): https://www.cypress.com/file/54441/download

# Funkcje

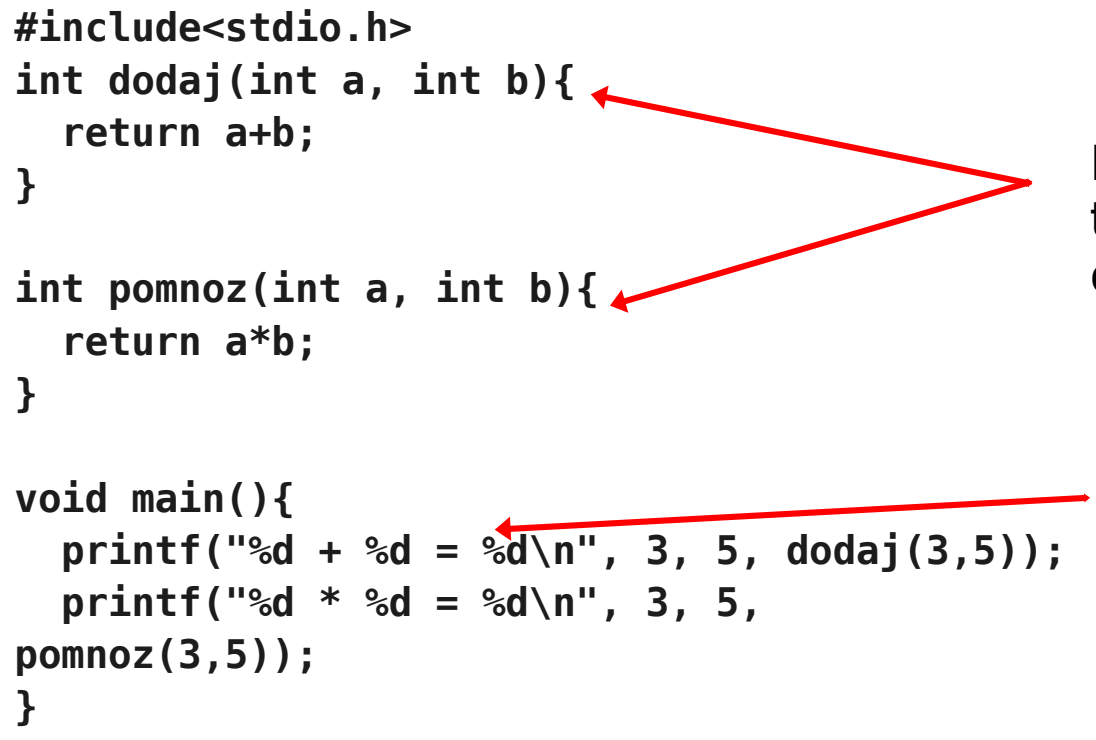

Funkcja dodaj ma dwa argumenty typu **int**. Jeden nazwaliśmy **a** a drugi **b**.

%d oznacza, że w tym miejscu zostanie wyświetlony kolejny argument funkcji printf w formie liczby całkowitej.

## Podstawowe typy danych

int - liczba całkowita

long - liczba całkowita (większa, zapisywana z wykorzystaniem większej liczby bajtów)

short - liczba całkowita (mniejsza niż int, zapisana z wykorzystaniem mniejszej liczby bajtów)

float - liczba rzeczywista (zmiennoprzecinkowa)

double - liczba rzeczywista (większa, dokładniejsza, zapisywana z wykorzystaniem większej liczby bajtów)

char - znak (np. 'a', 'b', ' '. Znaki umieszcza się między apostrofami)

```
* - ciągi, np. char*, int*, ...
```

### Plan wykładu

### Dziękuję za uwagę